ベーシックメニューマイページ閲覧方法【e フレンズのご登録がお済みの方】

下記の順番にお進みいただくことで、ベーシックメニューのマイページをご確認いただけます。

1. eフレンズログイン画面

|                                                                                                    | > よみあげくん 文字サイズ (株) 拡大<br>ふよくある質問                      | ①組合員コード、②パスワ                                       |
|----------------------------------------------------------------------------------------------------|-------------------------------------------------------|----------------------------------------------------|
|                                                                                                    |                                                       | ードをご入力いただき、③                                       |
| 山ワイトン         地合貝コード:         油合貝コード:         油合貝コード:         油合貝コード:         油合貝コード:         油合貝コード:         油合貝コード:         油合貝コード:         油合貝コード:         油合貝コード:         油合貝コード:         油合貝コード:         油合貝コード:         油合貝コード:         コンフード:         ノ(スワード:         ノ(スワード:         ロクマンジン         ・ ポイントカード の場合は類 2からはじまる10時の番号(「-」「-00」を除く)、         (3)         ログインできない場合はこちら         パビ・デリ! などに掲載されている商品はセフレンズ (インターネット | 注文) でも注文できます                                          | ロクインをタッフしてい<br>ただくと e フレンズにロ<br>グインした画面に移動し<br>ます。 |
| こ 利用はガンタン! 5 JOSTEP                                                                                                    | EP4  P 和用登録完了! お買い物いた たけます  eフレンズ (インターネット 注文) にログイン! |                                                    |

2. e フレンズログイン後の画面

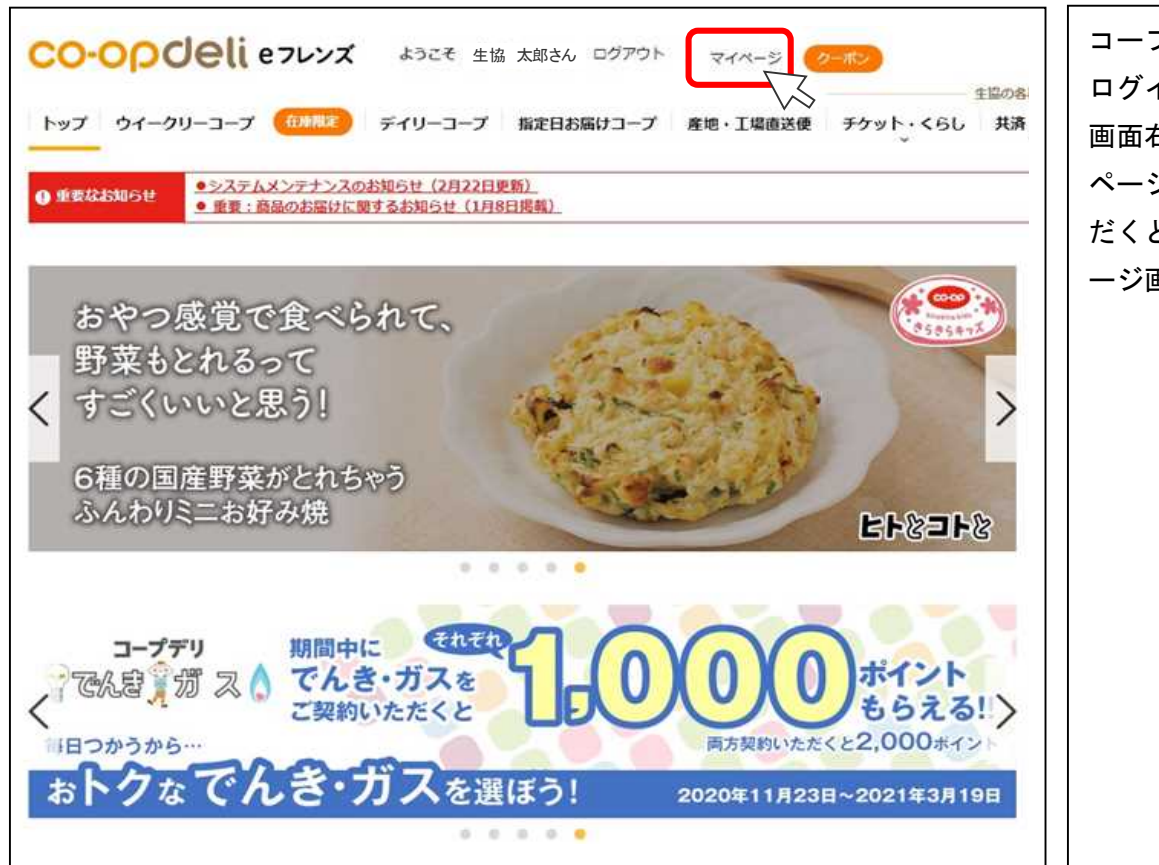

コープデリ e フレンズに ログインしていただいた 画面右上にあります「マイ ページ」をタップしていた だくと e フレンズマイペ ージ画面に移動します。

## 3. e フレンズマイページ画面

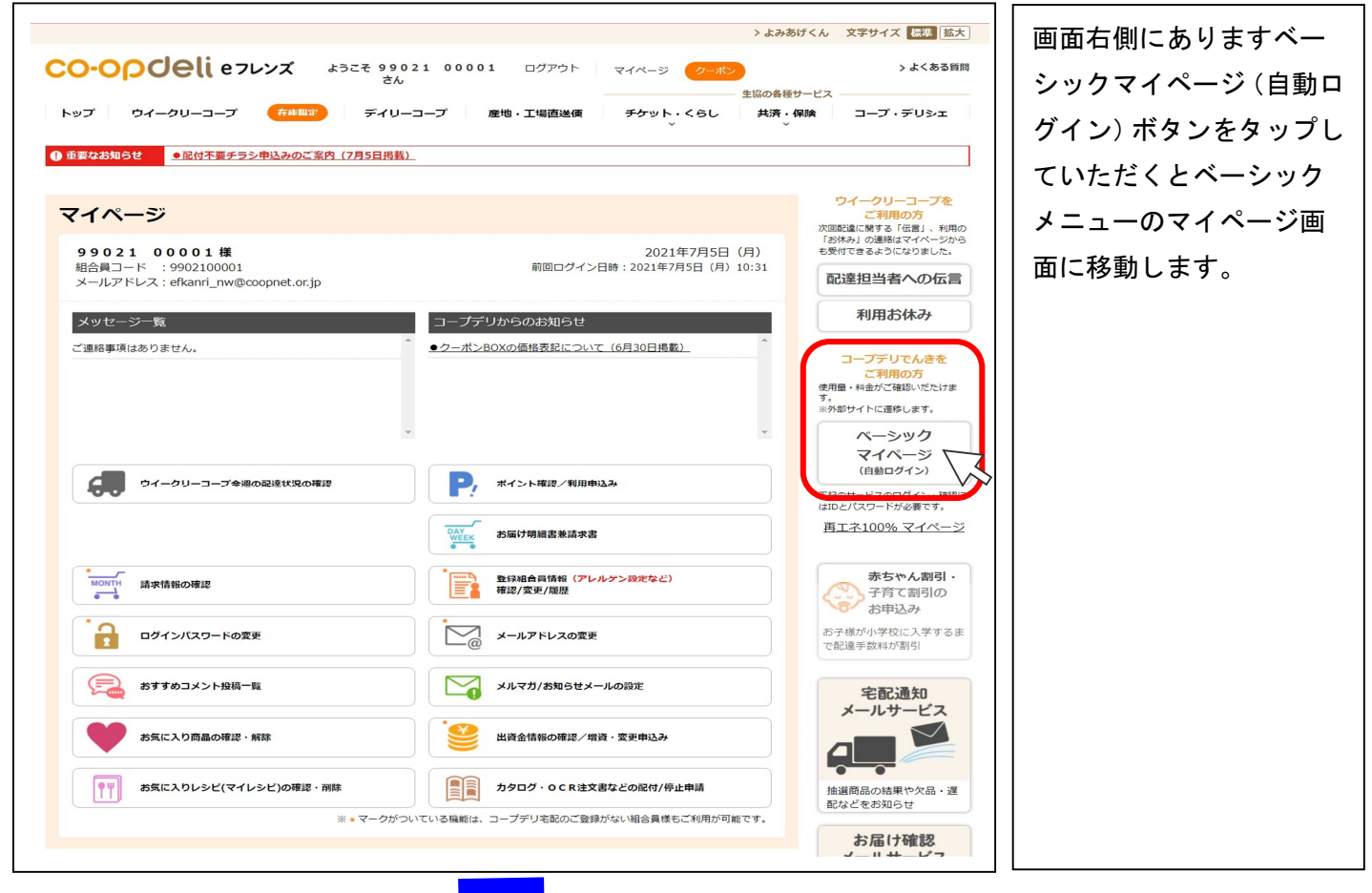

## 4. ベーシック電気マイページ画面

| 契約種用:ペーシックメニューB 契約<br>住所                                                                                             | 8日:40A                                                       |                                                          |                                                                                                    |
|----------------------------------------------------------------------------------------------------|--------------------------------------------------------------|----------------------------------------------------------|----------------------------------------------------------------------------------------------------|
| 0 1148                                                                                                    | · 科金 ③ 月5162年間                                               | ④ ED2160/HIM                                             | 5 50000000                                                                                                   |
|                                                                                                    | 電気料金内訳                                                       |                                                          |                                                                                                    |
|                                                                                                    | 使用期間:2021/05/03 ~ 2021/0                                     | 06/02(31日間)                                              |                                                                                                    |
| (ZANE)                                                                                                    | (FIR) anathrast                                              |                                                          | (318.5)                                                                                                    |
|                                                                                                    |                                                              |                                                          |                                                                                                    |
| ( 101P1                                                                                                    | 202110001                                                    |                                                          | (mir)                                                                                                    |
| P1@1011                                                                                                    | (1) (B) (19)                                                 | IN SALE                                                  | 88(2)                                                                                                    |
| 料金店11<br>基本科会                                                                                                    | 역(용(19)<br>1,144.00 편                                        | 8164<br>40 A                                             | \$40(P)<br>1.144.00F                                                                                         |
|                                                                                                    | 다(용(1맛)<br>1,144.00 편<br>19.65 편                             | 2114<br>40 A<br>120 KWh                                  | \$1/144.00 F<br>2,356.00 F                                                                                   |
| 料金切割<br>料金切割<br>基本料金<br>電力量料金 第1投稿 (1~120kWh)<br>電力量料金 第2规模 (121~300kWh)                                             | 다(語(1맛)<br>1,144.00 円<br>19.65 円<br>24.44 円                  | 2114<br>40 A<br>120 KWh<br>100 KWh                       | 1,144.00 P<br>2,356.00 P<br>2,444.00 P                                                                       |
|                                                                                                    | 1,144.00 円<br>19.65 円<br>24.44 円<br>25.91 円                  | 40 A<br>40 A<br>120 KWh<br>100 KWh<br>0 0                | 2355.00 P<br>2,355.00 P<br>2,444.00 P<br>0.00 P                                                              |
| 構象期計<br>構象期計<br>基本程金<br>電力量料金 第1投催(1~120aWh)<br>電力量料金 第2投催(121~500kWh)<br>電力量料金 第3投催(301kWh~)<br>電力量料金 第3投催(301kWh~) | 1,144.00 円<br>19.65 円<br>24.44 円<br>25.91 円<br>-3.29 円が約     | 1114<br>40 A<br>120 KWh<br>100 KWh<br>0<br>220 KWh       | 2311(9)<br>1,144 00 P<br>2,355 00 P<br>2,444 00 P<br>0,00 P<br>-723 80 P                                     |
|                                                                                                    | 1.144.00 円<br>19.65 円<br>24.44 円<br>25.91 円<br>-3.29 円がWh    | 100 KWh<br>120 KWh<br>100 KWh<br>0<br>220 KWh            | \$351(9)<br>1,144.00 P<br>2,356.00 P<br>2,444.00 P<br>0,00 P<br>-723.80 P<br>5,222 P                         |
|                                                                                                    | 1,144.00 円<br>19.65 円<br>25.91 円<br>-3.29 円kWh<br>3.36 円/kWh | 100 KWN<br>100 KWN<br>100 KWN<br>0<br>220 KWN<br>220 KWN | 335(9)<br>1,144.00 P<br>2,356.00 P<br>2,444.00 P<br>2,444.00 P<br>0.00 P<br>-723.80 P<br>5,222 P<br>739.00 P |

現在ご契約いただいているご使用場所の電気料金・電気使用量等をご覧いただけます。

①明細(供給開始から料金精算が完了している最新月まで、最大24ヶ月分の閲覧ができます。)

②料金(最新月から直近1年間と、前年1年間の各月における請求金額を閲覧できます。)

※供給開始から1年を超えてい無い場合は、前年の使用量は表示されません。

③月別使用量(最新月から直近1年間と、前年1年間の各月における電気使用量(kWh)を閲覧できます。)

④日別使用量(日ごとの電気使用量(kWh)を閲覧できます。グラフへの表示期間は、対象月の前月検針 日から当月検針日前日となります。

⑤時間別使用量(特定の日における 30 分ごとの電気使用量( k W h) が閲覧できます。